คู่มือการใช้งานโปรแกรมวัดและประเมินผลการศึกษา

 การเข้าใช้งานโปรแกรม เข้าไปที่เว็บไซต์ <u>http://www.anubannangrong.ac.th/mainpage#</u> แล้วคลิกเลือก "โปรแกรมวัดและประเมินผล"

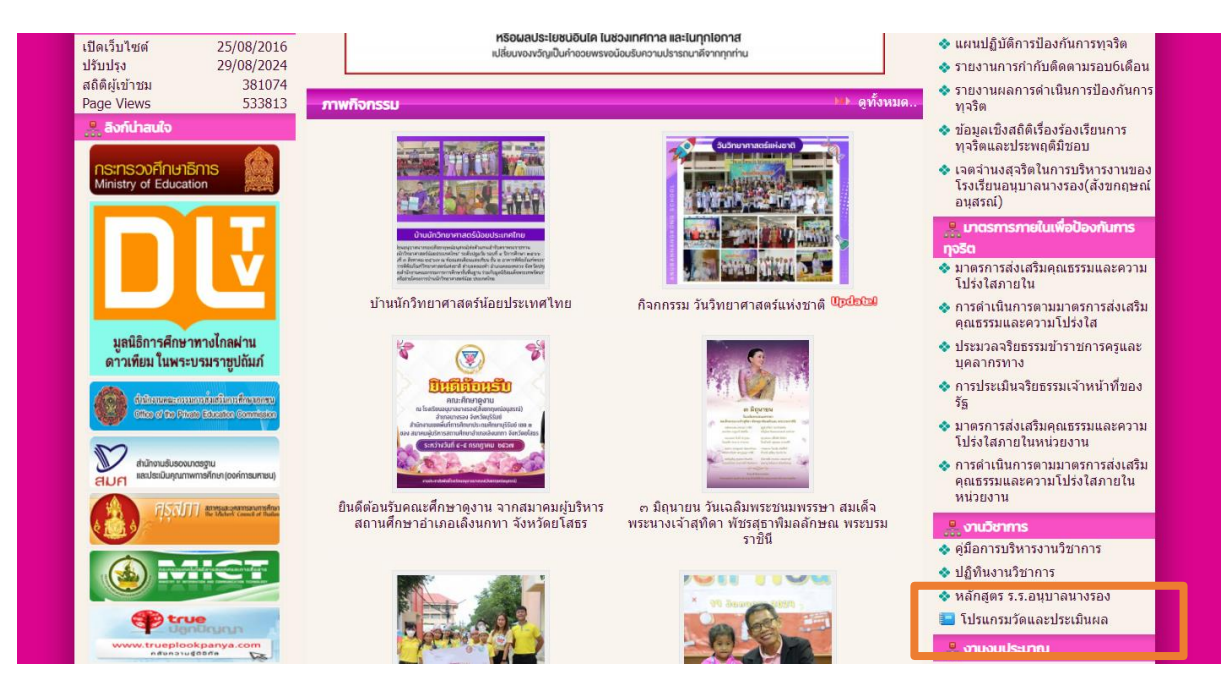

| 🚆 งานวิชาการ                |  |
|-----------------------------|--|
| 🐟 คู่มือการบริหารงานวิชาการ |  |
| 🐟 ปฏิทินงานวิชาการ          |  |
| 💠 หลักสูตร ร.ร.อนุบาลนางรอง |  |
| 🔚 โปรแกรมวัดและประเมินผล    |  |

2. การใช้งาน

ผู้ใช้งานจะต้องดาวน์โหลดไฟล์ Excel เพื่อกรอกข้อมูลเอกสาร และนำไฟล์นั้นส่งงาน ทะเบียนวัดผลและประเมินผลเพื่อเป็นฐานข้อมูลต่อไป

2.1 ดาวน์โหลดไฟล์ Excel คลิกเลือกเมนู "ดาวน์โหลด" แล้วเลือกไฟล์ที่ต้องการดาวน์โหลด

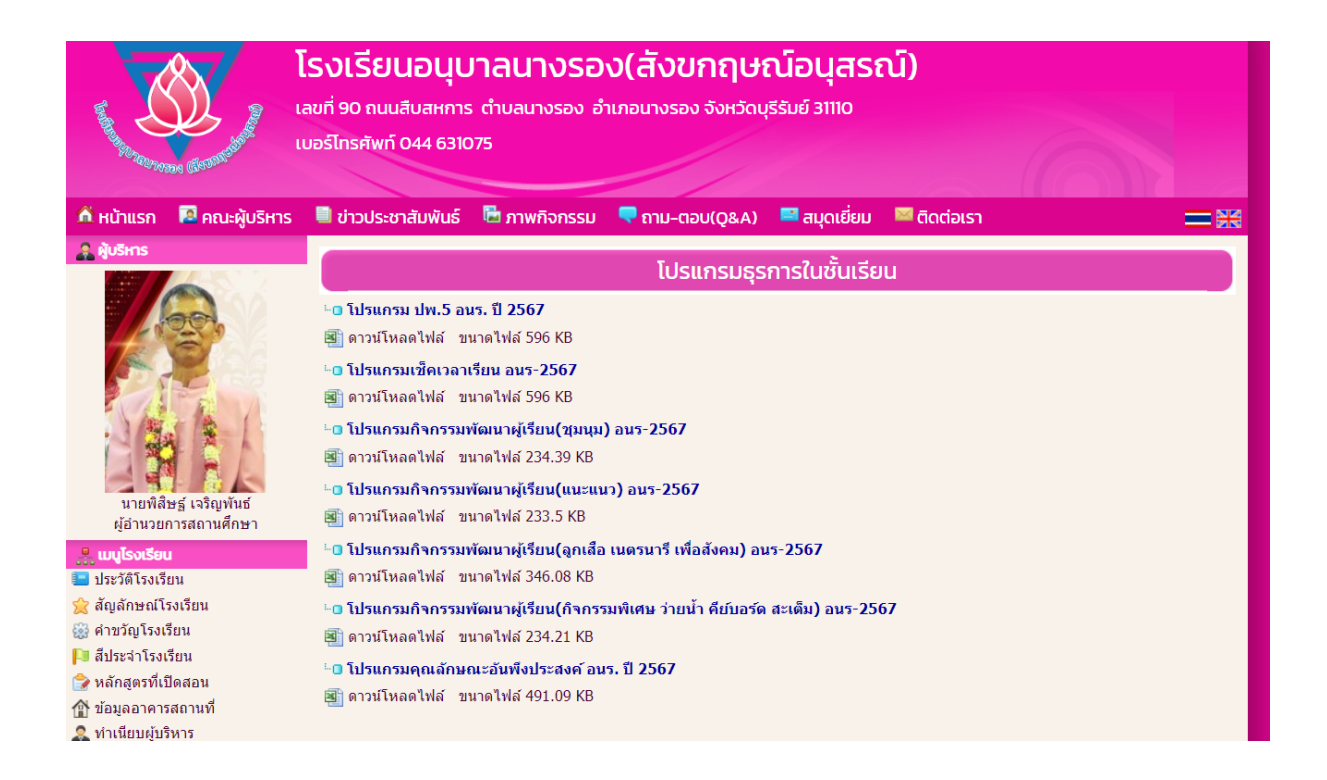

- 2.2 เปิดไฟล์ที่ต้องการบันทึกข้อมูล ( ใช้ Ver. Microsoft® Excel® 2016 เป็นอย่างต่ำ)
- 2.3 กรอกข้อมูลให้เรียบร้อย
  - กรอกเฉพาะ Sheet ที่สามารถกรอกได้เท่านั้น (ในโปรแกรมจะมีคำอธิบายในแต่ละหน้า)
  - Sheet ที่ตั้งชื่อขึ้นต้นว่า พิมพ์ จะใช้สำหรับการพิมพ์รายงานเท่านั้น โปรแกรมจะ Link ค่าต่าง ๆ

เอง

- การคัดลอกและวางข้อมูลจากไฟล์อื่น
  - ด คัดลอกข้อมูลที่ต้องการ
  - 0 วางข้อมูลในไฟล์ที่ต้องการ โดย คลิกขวา 🗲 เลือกวางแบบค่า
    - 📕 คลิกขวา

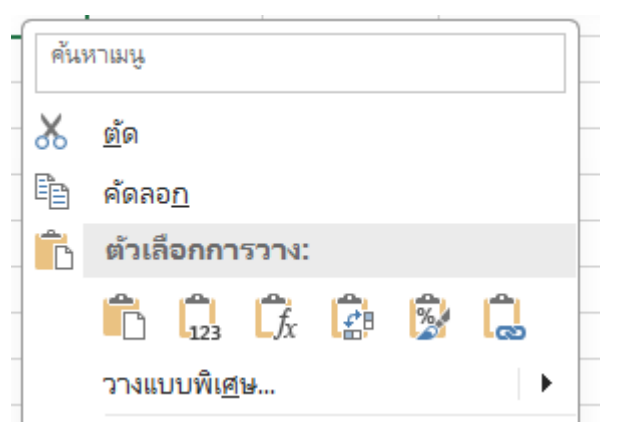

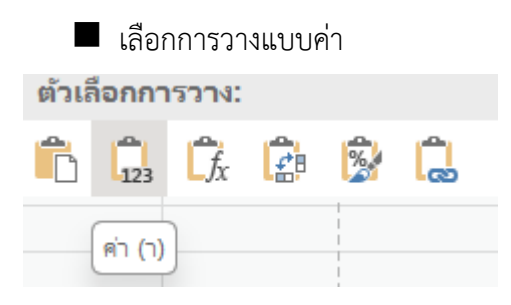

- 2.4 เมื่อกรอกข้อมูลเรียบร้อยแล้ว ให้ทำการ Save ไฟล์โดยคลิกที่ไฟล์ → บันทึก เป็น และโฟลเดอร์ที่ ต้องการจัดเก็บไฟล์
  - การตั้งชื่อไฟล์
    - โปรแกรม ปพ. 5 รายวิชา -> รหัสวิชา ปีการศึกษา ชื่อครูผู้สอน เช่น วิชาคณิตศาสตร์ ป.2 รหัสวิชา ค12101 ปีการศึกษา 2567 ครูผู้สอน นายเกียรติศักดิ์ สิงห์ศรีโว ให้ตั้งชื่อไฟล์เป็น "ค12101 ปี 2567 เกียรติศักดิ์"
    - โปรแกรมกิจกรรมพัฒนาผู้เรียน ให้ตั้งเป็น ชื่อกิจกรรม ชั้น ห้อง ปีการศึกษา ครูผู้สอน เช่น
      วิชาแนะแนว ป.2 ปีการศึกษา 2567 ครูผู้สอน นายเกียรติศักดิ์ สิงห์ศรีโว
      ให้ตั้งชื่อไฟล์เป็น "วิชาแนะแนว ป.2 ห้อง 2 ปี 2567 เกียรติศักดิ์"
    - โปรแกรมคุณลักษณะอันพึงประสงค์ ให้ตั้งเป็น ชื่อกิจกรรม ชั้น ห้อง ปีการศึกษา ครูประจำ ชั้น เช่น คุณลักษณะอันพึงประสงค์ ป.2/2 ปีการศึกษา 2567 ครูประจำชั้น นายเกียรติศักดิ์ สิงห์ศรีโว ให้ตั้งชื่อไฟล์เป็น "คุณลักษณะ ป.2 ห้อง 2 ปี 2567 เกียรติศักดิ์"
    - โปรแกรมสมรรถนะสำคัญ ให้ตั้งเป็น ชื่อกิจกรรม ชั้น ห้อง ปีการศึกษา ครูประจำชั้น เช่น สมรรถนะป.2/2 ปีการศึกษา 2567 ครูประจำชั้น นายเกียรติศักดิ์ สิงห์ศรีโว ให้ตั้งชื่อไฟล์เป็น "สมรรถนะ ป.2 ห้อง 2 ปี 2567 เกียรติศักดิ์"
- 2.5 การพิมพ์รายงาน
  - 1) เลือกหน้าที่ต้องการพิมพ์
  - 2) ไปที่ เมนูไฟล์ → พิมพ์ → พิมพ์ หรือ Ctrl + P → พิมพ์ → พิมพ์
     ไปที่ เมนูไฟล์

|                  | ۍ <sub>`</sub> د                            | × ∓                         |                 |                             |                       |             |
|------------------|---------------------------------------------|-----------------------------|-----------------|-----------------------------|-----------------------|-------------|
| ไฟล์             | หน้าแรก                                     | า แทรก                      | เค้าโครงหน้าก   | ระดาษ สูตร                  | ข้อมูล รี             | ້າວ         |
| <b>ว</b> าง<br>~ | 👗 ตัด<br>🖹 คัดลอก<br>💉 ตัวคัดว<br>คลิปบอร์ด | างรูปแบบ<br>เวงรูปแบบ<br>เว | Tahoma<br>B I U | - 11<br>-   🖽 -   ,<br>Nour | • A A<br>• <u>A</u> • | =<br>=<br>ا |
| L18              | •                                           | : ×                         | √ fx            |                             |                       |             |
| 1<br>2<br>3      | A                                           | В                           | C               | D                           | E                     |             |

## 🔳 ไปที่ พิมพ์

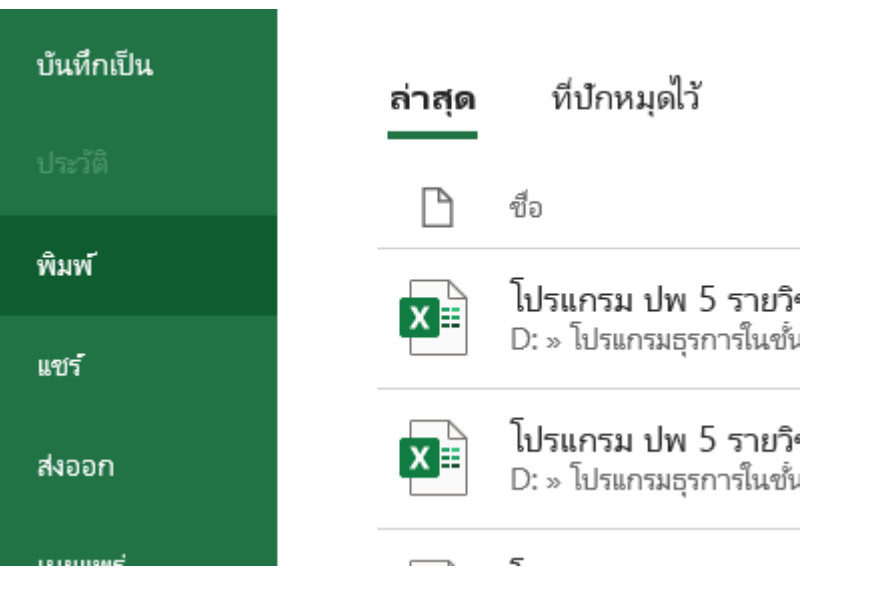

# 🔳 ตั้งค่าการพิมพ์ 🗲 พิมพ์

|              |                                                       | mmyn1 - Excel             | ansamus 84 3 - Di X |
|--------------|-------------------------------------------------------|---------------------------|---------------------|
| ©            | พิมพ์                                                 |                           |                     |
| 🛆 หน้าแรก    | C 1                                                   |                           |                     |
| 🗅 însi       | พิมพ์                                                 |                           |                     |
| [> 10a       | เครื่องพิมฬ <sup>0</sup>                              |                           |                     |
| • ຈັບ Add-in | Brother MFC-L2700D series                             |                           |                     |
| ช้อมูล       | สุณสมบัติเครื่องสิมทั                                 |                           |                     |
| บันทึก       | การตั้งค่า<br>๛๛ พิษพัฒนาแท้ใช้งานอย่                 |                           |                     |
| บันทึกเป็น   | พิมพ์เฉพาะแผ่นงานที่ไข้งานอยู่                        |                           |                     |
| Uter58       | ที่สหร้านเสียว                                        |                           |                     |
| พิมพ์        | 123 123 123                                           | เราไม่หบดิ่งใดเรื่องพิมพ์ |                     |
| แชร์         |                                                       |                           |                     |
| สะออก        | A4<br>21 etu, x 29.7 etu.                             |                           |                     |
| undawi       |                                                       |                           |                     |
| ປັດ          |                                                       |                           |                     |
|              | 100 1000 เป็นสารแกรงสารแกรงสาร<br>สู่ในสารกระการเสราะ |                           |                     |
|              |                                                       |                           |                     |
| บัญชี        |                                                       |                           |                     |
| ตัวเลือก     |                                                       |                           |                     |

งานวัดและประเมินผล อนร.

#### <mark>โปรแกรม ปพ. 5 อนร – 2567</mark>

## การกรอกข้อมูลโปรแกรม ปพ.5 อนร – 2567

Sheet : ตั้งค่า

## กรอกข้อมูลในช่องสีขาวให้ครบทุกช่อง

|                                 | ปพ.5 ประถมศึกษา รายวิชา                             |
|---------------------------------|-----------------------------------------------------|
|                                 |                                                     |
| ปีการศึกษา                      | 2567                                                |
| ไรงเรียน                        | อนุบาสนางรอง(สังขกฤษ์อนุสรณ์)                       |
| ด้าบถ                           | 7.91269                                             |
| อำเภอ                           | 7.91269                                             |
| จังหวัด                         | บุรีรัมย์                                           |
| เขคพื้นที่                      | สำนักงานเขตพื้นที่การศึกษาประถมศึกษาบุรีรัมย์ เขต 3 |
| ชั้น                            | ประณภักษาปีที่                                      |
| กลุ่มสาระ                       |                                                     |
| รหัสวิชา                        |                                                     |
| วิชา                            |                                                     |
| เวลาเรียน                       |                                                     |
| น้ำหนัก                         |                                                     |
| ประเภทวิชา                      |                                                     |
| <u>คะแนนเก็บระหว่างภาคเรียน</u> | 80                                                  |
| คะแบบปลายภาค                    | 20                                                  |
| เวลาเรียนไม่น้อยก ว่าร้อยละ     | 80                                                  |
| ครูผู้สอน คนที่ 1               |                                                     |
| ครูผู้สอน คนที่ 2               |                                                     |
| ครูผู้สอน คนที่ 3               |                                                     |
| ครูประจำขับคนที่ 1              |                                                     |
| ครูประจำขันคนที่ 2              |                                                     |
| หัวหน้าระดับชันเรียน            |                                                     |
| ห้วหน้าฝ่ายวิชาการ              | นางจีรวนา เสงียมกักดี                               |
| รองผู้อำนวยการฝ่ายวิชาการ       | นายจดุทร ทองพระทักดร่                               |
| ผู้อำนวยการ                     | นายทิสิษฐ์ เจริญทันธ์                               |
| ดำแหน่งผู้บริหาร<br>            | ผู้อานวยการไรงเรียนอนุบาลนางรอง(สิ่งขกฤษ้อนุสิรณ์)  |
| วันอนุมัติจบการศึกษา            | 31 มีนาคม 2568                                      |

## Sheet : รายชื่อ

เลขประจำตัวนักเรียน : ให้กรอกเลขประจำตัวนักเรียนเลขบัตรประจำตัวประชาชน : ให้กรอกเลขบัตรประจำตัวประชาชนนักเรียน

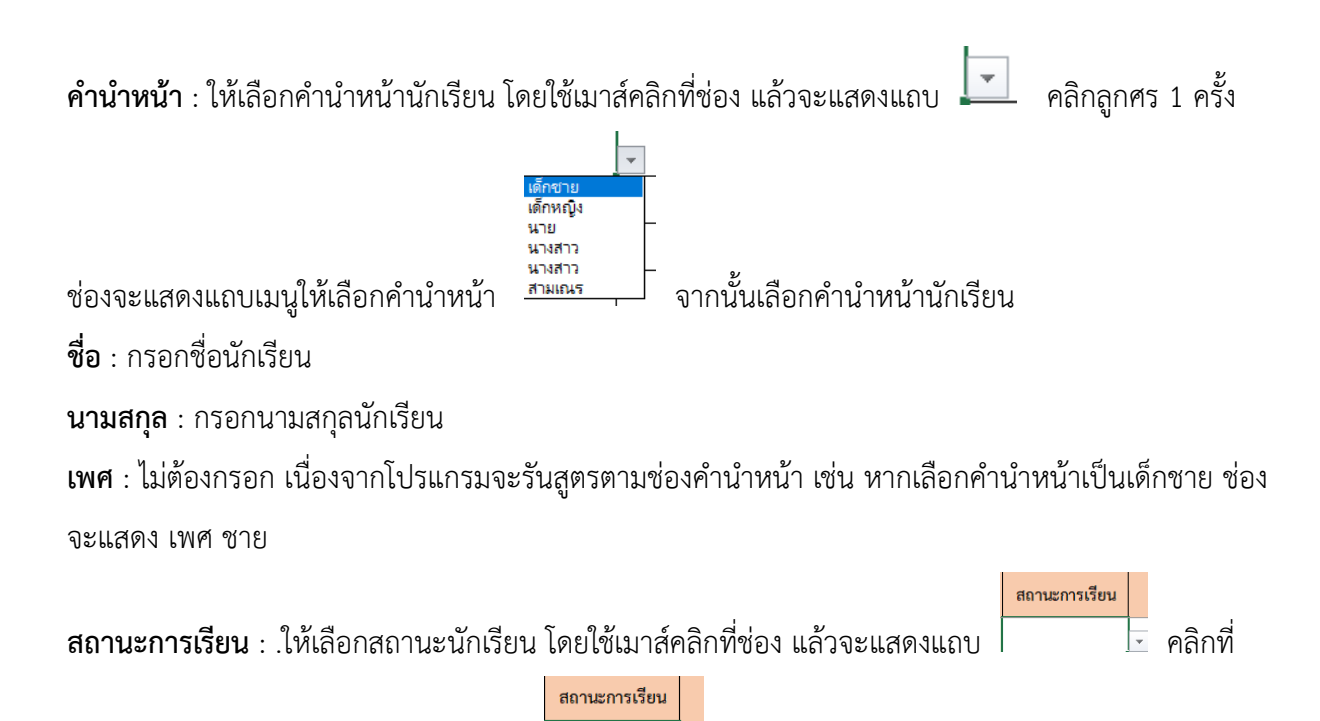

ลูกศร 1 ครั้ง ช่องจะแสดงแถบเมนูให้เลือก ไข้บองก

จากนั้นเลือกสถานะนักเรียน

**วันที่ย้ายเข้า/ย้ายออก** : ให้ใส่วันที่นักเรียนย้ายเข้า - ย้ายออก ตัวอย่างการพิมพ์วันที่ เช่น หากนักเรียนย้าย เข้าหรือย้ายออกวันที่ 18 มิถุนายน 2567 ให้พิมพ์ในช่อง 18/06/2567 แล้วในช่องจะแสดง 18 มิถุนายน 2567

| Α  | В                   | C                  | D        | E    | F       | G     | Н             |                        |  |
|----|---------------------|--------------------|----------|------|---------|-------|---------------|------------------------|--|
| Ń  | เลขประจำตัวนักเรียน | เลขประจำตัวประขาขน | คำนำหน้า | ชื่อ | นามะกุล | lingi | สถานะการเรียน | วันที่ย้ายเข้า/ข้ายออก |  |
| 1  |                     |                    |          |      |         |       |               |                        |  |
| 2  |                     |                    |          |      |         |       |               |                        |  |
| 3  |                     |                    |          |      |         |       |               |                        |  |
| 4  |                     |                    |          |      |         |       |               |                        |  |
| 5  |                     |                    |          |      |         |       |               |                        |  |
| 6  |                     |                    |          |      |         |       |               |                        |  |
| 7  |                     |                    |          |      |         |       |               |                        |  |
| 8  |                     |                    |          |      |         |       |               |                        |  |
| 9  |                     |                    |          |      |         |       |               |                        |  |
| 10 |                     |                    |          |      |         |       |               |                        |  |
| 11 |                     |                    |          |      |         |       |               |                        |  |
| 12 |                     |                    |          |      |         |       |               |                        |  |
| 13 |                     |                    |          |      |         |       |               |                        |  |
| 14 |                     |                    |          |      |         |       |               |                        |  |
| 15 |                     |                    |          |      |         |       |               |                        |  |
| 16 |                     |                    |          |      |         |       |               |                        |  |
| 17 |                     |                    |          |      |         |       |               |                        |  |
| 18 |                     |                    |          |      |         |       |               |                        |  |
| 19 |                     |                    |          |      |         |       |               |                        |  |
| 20 |                     |                    |          |      |         |       |               |                        |  |
| 21 |                     |                    |          |      |         |       |               |                        |  |

งานวัดและประเมินผล อนร.

## Sheet : ตัวชี้วัดปลายทาง,ผลการเรียนรู้

ช่องตัวชี้วัด/ผลการเรียนรู้ : ให้กรอกข้อมูลในช่องสีขาว วิชาพื้นฐาน ให้กรอกรายละเอียดตัวชี้วัดปลายทาง วิชาเพิ่มเติม ให้กรอกผลการเรียนรู้ที่คาดหวัง

ช่องประเมินตัวชี้วัด : ใช้เมาส์คลิกช่องที่ต้องการกรอกผลการประเมิน

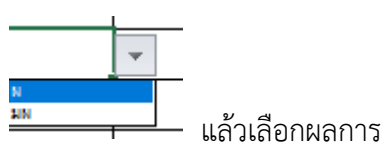

ประเมิน (ผ/มผ)

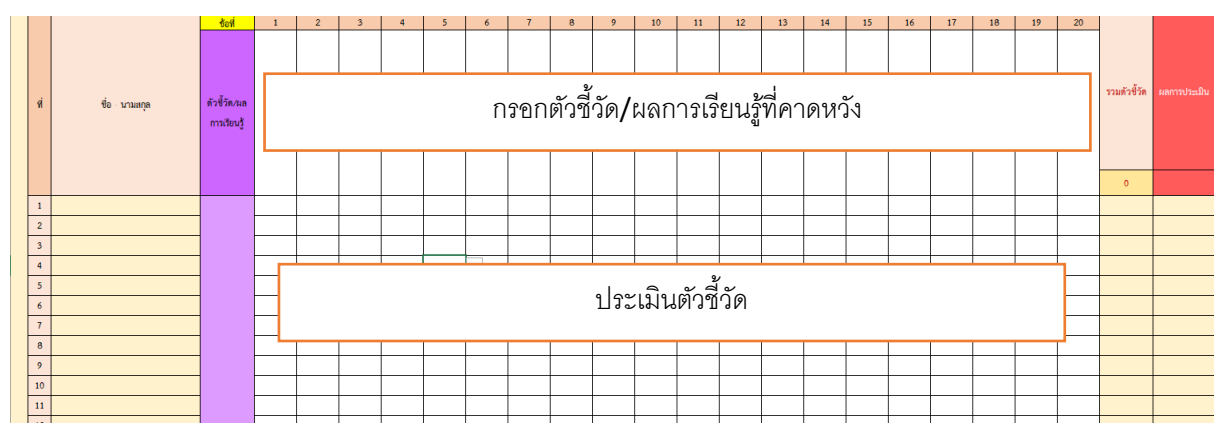

#### Sheet : คะแนน ภ.1/คะแนน ภ.2

ให้กรอกข้อมูลในช่องสีขาว

|     |                                                        | แถวข้              | อที่ : ใ    | ห้ยึดลำ          | าดับข้อ                                       | อตาม : | Sheet                 | ตัวชี้ว้      | ้ดปลา              | ยทาง,                                   | ผลกา    | รเรียน   | ځېر                   |                       |                        |              |                    |                      |  |       |
|-----|--------------------------------------------------------|--------------------|-------------|------------------|-----------------------------------------------|--------|-----------------------|---------------|--------------------|-----------------------------------------|---------|----------|-----------------------|-----------------------|------------------------|--------------|--------------------|----------------------|--|-------|
| เลข | ชื่อ - นามสกุล                                         | คะ                 | แนนจากกา ปร | ระเมินตัวชี้วัดเ | ะเมินตัวชีวัดปลายทาง/ผลการเรียนรู้ ครั้งที่ 1 |        | คะแนน<br>ขึ้นงานที่ 1 |               | iการประเมินต์<br>เ | ะเมินตัวชีวัดปลายทาง/ผลการเรียนรู้ ครั้ |         |          | คะแบน<br>ระเเชินนี้ ว | คะแนน<br>ขึ้นงานที่ 2 | รวมคะแนน<br>ระหว่างภาค | รวม<br>คะแบน | คะแนน<br>สอบกลางปี | รวมคะแนน<br>ภาคเรียน |  |       |
|     |                                                        | ร้อที<br>คะแบบเต็ม |             |                  |                                               |        |                       | 3 191413434 1 |                    |                                         |         |          |                       |                       | 3 M 1997 2             |              | เรียนที่ 1         | ชิ่นงาน              |  | ที่ 1 |
| 1   |                                                        |                    |             |                  |                                               |        |                       |               |                    |                                         |         |          |                       |                       |                        |              |                    |                      |  |       |
| 2   |                                                        | า.ะ 🦷              |             |                  |                                               |        |                       |               |                    |                                         |         |          |                       |                       |                        |              |                    |                      |  |       |
| 3   | แถวครแนนเตม :                                          | เท                 |             |                  |                                               |        |                       |               |                    |                                         |         |          |                       |                       |                        |              |                    |                      |  |       |
| 4   | กรวกคะแบบเต็บเต                                        | 109                |             |                  |                                               |        |                       |               |                    |                                         |         |          |                       |                       |                        |              |                    |                      |  |       |
| 5   | [] 9 6 [] 14 15 16 16 16 16 16 16 16 16 16 16 16 16 16 | ายง                |             |                  |                                               |        |                       |               |                    |                                         |         |          |                       |                       |                        |              |                    |                      |  |       |
| 6   | แต่ละตัวสี้วัด                                         |                    |             | <u> </u>         |                                               |        |                       |               |                    |                                         |         |          |                       |                       |                        | <u>۱</u>     |                    |                      |  |       |
| 7   | PPA1P10 A1 9 0 9 A1                                    |                    |             |                  |                                               |        | กระ                   | ากคะแ         | เนนที่ไ            | ด้ในแต                                  | ກ່ລະຫັງ | าชี้วัด  |                       |                       |                        |              |                    |                      |  |       |
| 8   |                                                        |                    |             |                  |                                               |        |                       |               |                    |                                         |         |          |                       |                       |                        |              |                    |                      |  |       |
| 9   |                                                        |                    |             |                  |                                               |        |                       |               |                    |                                         |         |          |                       |                       |                        | <b></b>      |                    |                      |  |       |
| 10  |                                                        |                    |             |                  |                                               |        |                       |               |                    |                                         |         | <u> </u> |                       |                       |                        |              |                    |                      |  |       |
| 11  |                                                        |                    |             |                  |                                               |        |                       |               |                    |                                         |         |          |                       |                       |                        |              |                    |                      |  |       |
| 12  |                                                        |                    |             | 1                |                                               |        |                       |               |                    |                                         |         |          |                       |                       |                        |              |                    |                      |  |       |

<mark>Sheet : สรุปผลการประเมินรายปี</mark> : ไม่ต้องกรอกข้อมูลใด ๆ

|         | สรุปผลการประเมินปลายปี |            |            |     |                   |  |  |  |  |  |  |  |  |
|---------|------------------------|------------|------------|-----|-------------------|--|--|--|--|--|--|--|--|
| LON ST  |                        |            | คะแนน      |     |                   |  |  |  |  |  |  |  |  |
| 661.0 M | ชื่อ - นามสกุล         | ภาคเรียน 1 | ภาคเรียน 2 | รวม | ระดับผลการประเมิน |  |  |  |  |  |  |  |  |
| เต็ม    |                        |            |            | 0   |                   |  |  |  |  |  |  |  |  |
| 1       |                        |            |            |     |                   |  |  |  |  |  |  |  |  |
| 2       |                        |            |            |     |                   |  |  |  |  |  |  |  |  |
| 3       |                        |            |            |     |                   |  |  |  |  |  |  |  |  |
| 4       |                        |            |            |     |                   |  |  |  |  |  |  |  |  |
| 5       |                        |            |            |     |                   |  |  |  |  |  |  |  |  |
| 6       |                        |            |            |     |                   |  |  |  |  |  |  |  |  |
| 7       |                        |            |            |     |                   |  |  |  |  |  |  |  |  |
|         |                        |            |            |     |                   |  |  |  |  |  |  |  |  |

งานวัดและประเมินผล อนร.

## Sheet : คุณลักษณะอันพึงประสงค์

## ให้กรอกข้อมูลในช่องสีขาว โดยนำข้อมูลมาจากโปรแกรมคุณลักษณะอันพึงประสงค์

| B | С   | D              | E       | F                                                            | G                    | н            | I.               | J                     | K                       | L                   | М                 | N            | 0                         | Р               | Q                           | R                 | S               | Т            |
|---|-----|----------------|---------|--------------------------------------------------------------|----------------------|--------------|------------------|-----------------------|-------------------------|---------------------|-------------------|--------------|---------------------------|-----------------|-----------------------------|-------------------|-----------------|--------------|
| Т |     |                |         | แบบสรุปการประเมินคุณลักษณะอันพึ่งประสงศ์ ชั้นประถมศึกษาปีที่ |                      |              |                  |                       |                         |                     |                   |              |                           |                 |                             |                   |                 |              |
|   |     |                |         | ปีการศึกษา 2567                                              |                      |              |                  |                       |                         |                     |                   |              |                           |                 |                             |                   |                 |              |
|   | ที่ | ชื่อ - นามสกุด | ระเบลเร | ร 1. รักซาติ ศาสน์ กษัตริย์                                  | ร 2. ชื่อสัตย์สุจริต | 5 3. มีวินัย | ร 4. ให้เรียนรู้ | ร 5. อยู่อย่างพอเพียง | ร 6. มุ่งมั่นในการทำงาน | ร 7. รักความเป็นไทย | 5 8. มีจิตสาธารณะ | คะแบบ<br>รวม | คะแนน<br>เฉลี่ย<br>(ซ่อน) | คะแนน<br>เฉลี่ย | ศิตเป็น<br>ร้อยละ<br>(ช่อน) | ศิตเป็น<br>ร้อยละ | ระดับ<br>คุณภาพ | ผลการประเมิน |
| ┢ | 1   |                |         | 10                                                           | 10                   | 10           | 10               | 10                    | 10                      | 10                  | 10                |              |                           |                 |                             |                   |                 |              |
| ┢ | •   |                |         |                                                              |                      |              |                  |                       |                         |                     |                   |              |                           |                 |                             |                   |                 |              |
| ┢ | 2   |                |         |                                                              |                      |              |                  |                       |                         |                     |                   |              |                           |                 |                             |                   |                 |              |
| L | 3   |                |         |                                                              |                      |              |                  |                       |                         |                     |                   |              |                           |                 |                             |                   |                 |              |
|   | 4   |                |         |                                                              |                      |              |                  |                       |                         |                     |                   |              |                           |                 |                             |                   |                 |              |
|   | 5   |                |         |                                                              | บำข้อ                | บเลขาจ       | ากโปรแ           | กรบคอ                 | ลักษณะ                  | :อับพึง             |                   |              |                           |                 |                             |                   |                 |              |
|   | 6   |                |         |                                                              | 10100                | 100 100 10   | 11100000         | 110041101             |                         | 010111              |                   |              |                           |                 |                             |                   |                 |              |
|   | 7   |                |         |                                                              |                      |              |                  |                       |                         |                     |                   |              |                           |                 |                             |                   |                 |              |
|   | 8   |                |         |                                                              |                      |              |                  |                       |                         |                     |                   |              |                           |                 |                             |                   |                 |              |
|   | 9   |                |         |                                                              |                      |              |                  |                       |                         |                     |                   |              |                           |                 |                             |                   |                 |              |

#### Sheet : อ่านคิดวิเคราะห์ฯ

ให้กรอกคะแนนในช่องสีขาว

### ตัวชี้วัด

- 1. สามารถอ่านเพื่อหาข้อมูลสารสนเทศจากสื่อประเภทต่าง ๆ
- 2. สามารถจับประเด็นสำคัญ เป็นเหตุเป็นผลจากเรื่องที่อ่าน
- 3. สามารถเชื่อมโยงความสัมพันธ์ของเรื่องราวเหตุการณ์
- 4. สามารถแสดงความคิดเห็นต่อเรื่องที่อ่าน
- 5. สามารถถ่ายทอดความเข้าใจ ความคิดเห็นโดยการเขียน

|     | ชื่อ - นามสกุล | ผลการประเมินการอ่าน คิดวิเคราะห์และเขียน |    |    |    |    |    |     |           |  |  |
|-----|----------------|------------------------------------------|----|----|----|----|----|-----|-----------|--|--|
|     |                |                                          |    |    | ใน |    |    |     |           |  |  |
| ที่ |                | ข้อที่                                   | 1  | 2  | 3  | 4  | 5  | 238 | ลการประเม |  |  |
|     |                | คะแนน                                    | 20 | 20 | 20 | 20 | 20 | 100 | R         |  |  |
| 1   |                |                                          |    |    |    |    |    |     |           |  |  |
| 2   |                |                                          |    |    |    |    |    |     |           |  |  |
| 3   |                |                                          |    |    |    |    |    |     |           |  |  |
| 4   |                |                                          |    |    |    |    |    |     |           |  |  |
| 5   |                |                                          |    |    |    |    |    |     |           |  |  |
| 6   |                |                                          |    |    |    |    |    |     |           |  |  |

Sheet : พิมพ์หน้าปก/พิมพ์รายชื่อ/พิมพ์โครงสร้างรายวิชา/พิมพ์คำอธิบายรายวิชา/พิมพ์ ตชว ปลาย ทาง,ผลการเรียนรู้/พิมพ์การประเมินผล ภ.1/พิมพ์การประเมินผล ภ.2/พิมพ์คุณลักษณะ/พิมพ์อ่านคิด/ พิมพ์สรุปการประเมินผลปลายปี/พิมพ์กำหนดรายวิชา/พิมพ์กำหนดสัดส่วนคะแนน

ไม่ต้องดำเนินการใด ๆ ใช้สำหรับพิมพ์รายงาน

พิมพ์หน้าปก

**หมายเหตุ** พิมพ์โครงสร้างรายวิชา/พิมพ์คำอธิบายรายวิชา ให้พิมพ์จาก Word ตามรูปแบบที่กำหนด มาแทรก